# Derrière chaque moment de vie.

Documentation

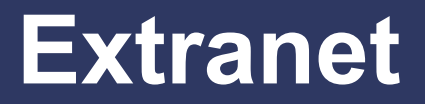

Votre espace propriétaire, locataire, copropriétaire

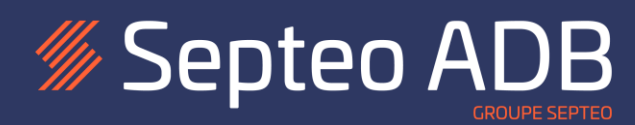

## Table des matières

| Qu'est-ce que l'extranet ?                                                                                                    | 4           |
|----------------------------------------------------------------------------------------------------|-------------|
| Pour un copropriétaire                                                                                                    | 4           |
| Pour les propriétaires bailleurs                                                                                                    | 4           |
| Pour les locataires                                                                                                    | 4           |
| Principe de gestion des accès.                                                                                                    | 4           |
| Fourniture d'informations temporaires                                                                                                    | 4           |
| Activation de l'accès                                                                                                    | 5           |
| Associations de comptes si plusieurs biens gérés                                                                                              | 5           |
| Page de connexion                                                                                                    | 5           |
| Site de connexion :                                                                                                    | 5           |
| Lien de connexion                                                                                                    | 5           |
| Activation de l'accès extranet mono lot                                                                                                    | 6           |
| Option de la page de connexion :                                                                                                    | 6           |
| Saisie des identifiants provisoires                                                                                                    | 7           |
| Activation de l'accès                                                                                                    | 7           |
| Définition de votre adresse électronique<br>Association d'un mot de passe et validation des CGV<br>Vérification de votre adresse électronique | 7<br>7<br>8 |
| Activation de l'accès extranet multi lots1                                                                                                    | 1           |
| Gestion de lots dans une même agence1                                                                                                    | 1           |
| Procédure générale                                                                                                    | 1<br>1<br>1 |
| Gestion de lots dans différentes agences1                                                                                                    | 2           |
| Pré-requis                                                                                                    | 2<br>3<br>3 |
| Gestion du mot de passe1                                                                                                    | 3           |
| Connexion au site1                                                                                                    | 3           |
| Réinitialisation du mot de passe1                                                                                                    | 3           |
| Réinitialisation du mot de passe depuis l'extranet1                                                                                           | 5           |

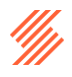

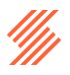

## Qu'est-ce que l'extranet ?

L'extranet est un espace en ligne sécurisé qui permet aux copropriétaires, propriétaires bailleurs et locataires d'accéder à distance aux informations et documents relatifs à la gestion de leurs biens immobiliers.

## Pour un copropriétaire

L'extranet est mis à disposition par le syndic de copropriété. Il vous donne accès aux

- Convocation des assemblées générales (AG) annuelles.
- Appels de charges
- Procès-verbaux et compte rendu des AG.
- Règlement de copropriété, carnet d'entretien
- Budget prévisionnel de la copropriété, etc ....

L'accès à ces informations doit donc être protégé, pour assurer la confidentialité des informations.

### Pour les propriétaires bailleurs

L'extranet est mis à disposition par l'agence immobilière, il vous donne accès aux :

- Contrats de location
- Décomptes, CRG,
- Suivi des loyers perçus et des charges locatives

## **Pour les locataires**

L'extranet est mis à disposition par l'agence immobilière, il vous donne accès aux

- Quittances de loyer ; avis d'échéance
- Contrat de location
- Régularisations de charges

Afin de garantir la confidentialité de vos informations personnelles et financières, chaque utilisateur dispose de ses propres identifiants.

## Principe de gestion des accès.

### Fourniture d'informations temporaires

Votre syndic et/ou votre agence immobilière qui gère vos biens va recevoir pour chaque tiers (Copropriétaire, propriétaire et locataire) un identifiant et un mot de passe temporaires fournis par son prestataire informatique.

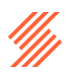

Si vous avez plusieurs lots, dans une ou plusieurs agences, votre syndic et/ou votre agence immobilière recevra donc plusieurs identifiants et mots de passe temporaires de la part de son prestataire informatique.

## Activation de l'accès

Pour activer l'accès à l'extranet, votre syndic et/ou votre agence immobilière va donc vous fournir un ou plusieurs identifiants et mots de passe temporaires en fonction du nombre bien gérés.

Ensuite vous allez devoir activer votre accès grâce au code temporaire et définir vos informations de connexion définitives, qui sont composées :

- D'une adresse électronique
- D'un mot de passe.

### Associations de comptes si plusieurs biens gérés

Si vous avez plusieurs lots, il y aura une opération secondaire à réaliser pour associer tous vos lots à vos informations de connexion définitives pour accéder à tous vos biens, dont vous êtes propriétaire, que ceux-ci soient sur une ou plusieurs agences différentes.

## Page de connexion

### Site de connexion :

L'accès aux différentes possibilités pour gérer vos biens/locations doit être effectué sur le site internet spécifique à votre agence immobilière et/ou SYNDIC de votre copropriété gérant vos biens (syndic ou gérance)

C'est donc l'agence qui vous enverra un lien pour vous connecter.

## Lien de connexion

Le lien de connexion, qui vous sera fourni par votre agence immobilière et/ou SYNDIC de votre copropriété est le suivant :

https://www.moncompte.immo/login?client=CODECLIENT&societe=CODESOCIETE

Les informations CODECLIENT et CODESOCIETE seront renseignées par votre agence immobilière et/ou SYNDIC de votre copropriété

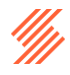

Vous arriverez sur la fenêtre :

| Mon compte immobilier                                                                              |  |  |
|----------------------------------------------------------------------------------------------------|--|--|
| Bienvenue sur votre espace Extranet !<br>Pour commencer, choisissez l'option qui vous correspond : |  |  |
| J'ai déjà un compte                                                                                |  |  |
| Je n'ai pas de compte                                                                              |  |  |
| Je fusionne mes comptes                                                                            |  |  |
| Besoin d'aide pour se connecter ?                                                                  |  |  |

Les options sont donc :

- J'ai déjà un compte
- Je n'ai pas de compte
- Je fusionne mes comptes

## Activation de l'accès extranet mono lot

### Option de la page de connexion :

Pour pouvoir activer votre compte vous devez choisir l'option « *Je n'ai pas de compte* » dans la page de connexion principale :

| Mon compte immobilier                                                                              |  |  |
|----------------------------------------------------------------------------------------------------|--|--|
| Bienvenue sur votre espace Extranet !<br>Pour commencer, choisissez l'option qui vous correspond : |  |  |
| J'ai déjà un compte                                                                                |  |  |
| Je n'ai pas de compte                                                                              |  |  |
| Je fusionne mes comptes                                                                            |  |  |
| Besoin d'aide pour se connecter ?                                                                  |  |  |

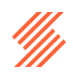

## Saisie des identifiants provisoires

La sélection de l'option « Je n'ai pas de compte » vous ouvre la fenêtre de connexion ci-dessous.

| Mon compte immobilier                                              |                                   |  |
|--------------------------------------------------------------------|-----------------------------------|--|
| Veuillez renseigner l'identifiant et le m<br>transmis par votre ag | ot de passe provisoires<br>gence. |  |
| Identifiant provisoire                                             |                                   |  |
|                                                                    |                                   |  |
| Mot de passe provisoire                                            |                                   |  |
|                                                                    | ۵                                 |  |
| CONTINUER                                                          |                                   |  |
| Vous avez délà un compte ? Connectez-vous                          |                                   |  |

Saisissez l'identifiant provisoire et le mot de passe provisoire fournis par votre SYNDIC et cliquez sur **CONTINUER** 

## Activation de l'accès

#### Définition de votre adresse électronique

Une fois que vous avez appuyé sur CONTINUER la fenêtre ci-dessous apparait :

|                | Securiser mon compte                                                                |
|----------------|-------------------------------------------------------------------------------------|
| Cliquez sur c  | ontinuer en utilisant l'adresse suggérée ou saisissez l'adresse email de votre choi |
| Adresse email* |                                                                                     |
| test@septeo.c  | com                                                                                 |
|                |                                                                                     |
|                | CONTINUER                                                                           |

Veuillez saisir votre adresse électronique et appuyer sur CONTINUER

#### Association d'un mot de passe et validation des CGV

Vous êtes ensuite invité à :

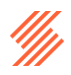

- 1. Saisir votre mot de passe en respectant les critères de contrôle
- 2. A lire et accepter les CGV avant de pouvoir poursuivre les étapes

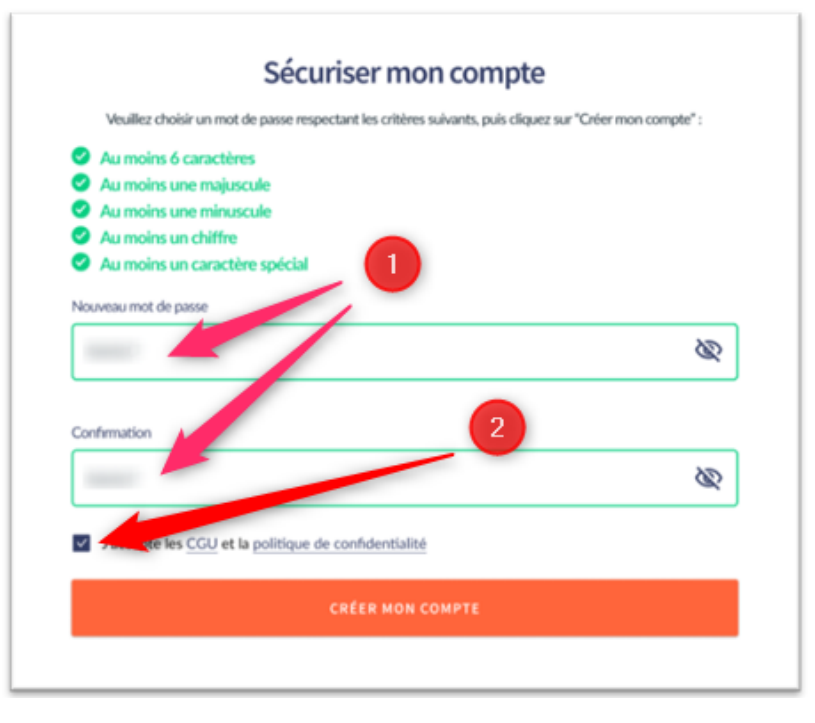

Appuyez sur le bouton CREER MON COMPTE.

Cette opération aura pour effet d'envoyer un courriel à l'adresse préalablement indiquée, pour validation de l'adresse électronique.

#### Vérification de votre adresse électronique

Après avoir appuyé sur le bouton CREER MON COMPTE, la fenêtre suivante s'affiche :

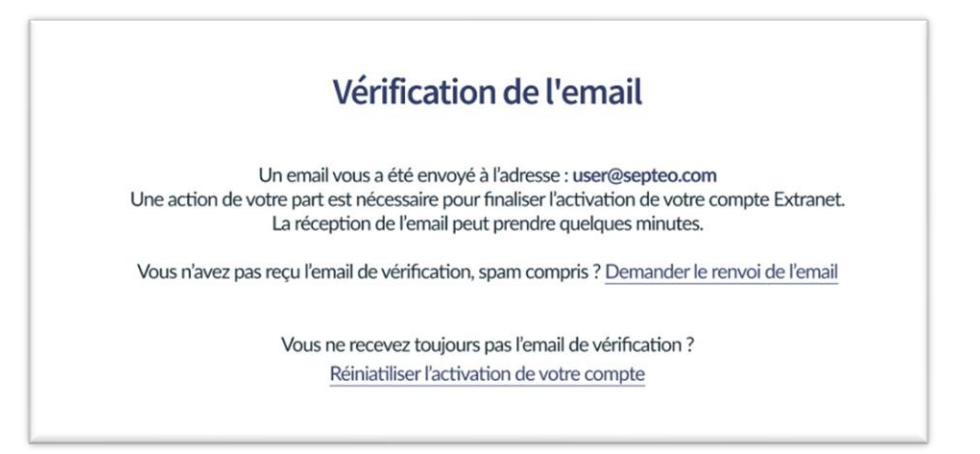

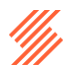

Vous devez avoir reçu un courriel du type

| Confirmation                   | de votre adresse email extranet                                                             |
|--------------------------------|---------------------------------------------------------------------------------------------|
| webmaster@moncompte.immo<br>À: | 🌚 ← Répondre € Répondre à tous → Transférer   🖙 v 🗢 🔗   🏥   …<br>Jeu 13/02/2025 1642        |
|                                | Bonjour,                                                                                    |
|                                | Plus qu'une dernière étape afin de finaliser l'activation de votre espace 'Moncompte.immo'. |
|                                | VALIDER MON EMAIL                                                                           |

#### Courriel de validation reçu :

II vous suffit de cliquer sur VALIDER MON EMAIL

La fenêtre suivante s'affichera :

| Votre email a bien été validé 🥑 |  |
|---------------------------------|--|
| CONNECTEZ-VOUS                  |  |
|                                 |  |

Et vous êtes invité à vous connecter en appuyant sur le bouton CONNECTEZ-VOUS

#### Courriel non reçu

Vérifiez si celui-ci n'est pas dans les spams, courriers indésirables, sinon demandez le renvoi du courriel :

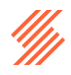

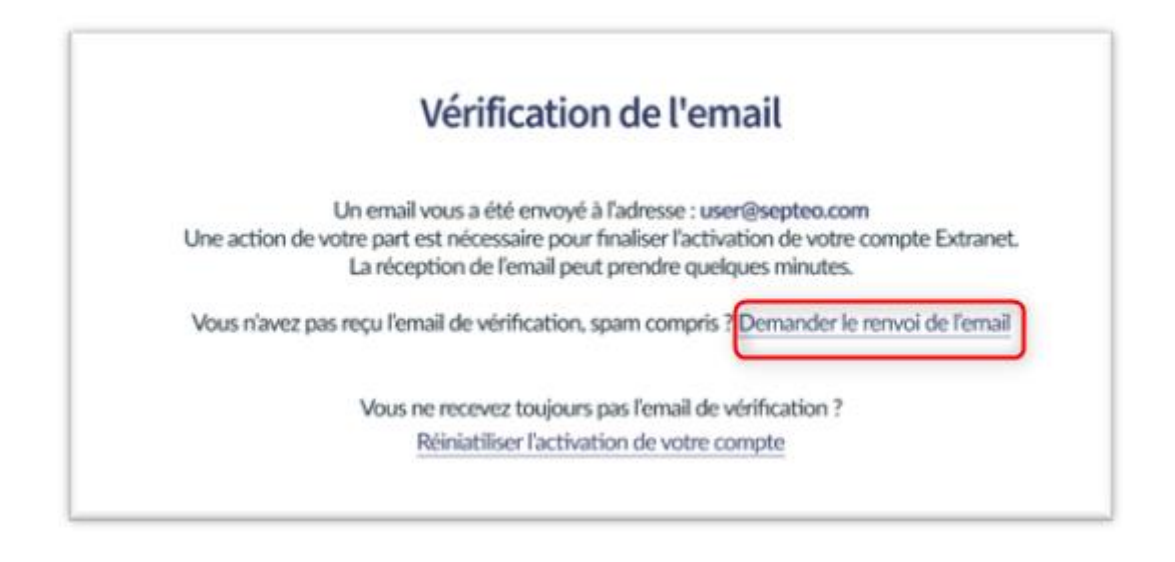

#### Modification de l'adresse saisie initialement.

Pour le cas où l'adresse électronique fournie n'est pas la bonne (erreur de frappe, ou mauvaise adresse électronique choisie) vous pouvez retourner à l'étape <u>Définition de votre adresse</u> <u>électronique</u> en appuyant sur <u>Réinitialiser l'activation de votre compte</u>

| Un email vous a été envoyé<br>Une action de votre part est nécessaire pou<br>La réception de l'email pe | é à l'adresse : user@septeo.com<br>ir finaliser l'activation de votre compte Extrane<br>eut prendre quelques minutes. |
|----------------------------------------------------------------------------------------------------|----------------------------------------------------------------------------------------------------|
| Vous n'avez pas reçu l'email de vérification,                                                           | , spam compris ? Demander le renvoi de l'emai                                                                         |
| Vous ne recevez toujour                                                                                 | s pas l'email de vérification ?                                                                                       |

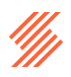

## Activation de l'accès extranet multi lots

Cette procédure vous permettra de pouvoir accéder à l'ensemble des lots dont vous êtes propriétaire, qu'ils soient dans une ou plusieurs agences immobilières et/ou SYNDIC.

Il convient de séparer deux cas :

- Gestion de lots dans une même agence
- Gestion de lots dans plusieurs agences.

### Gestion de lots dans une même agence

Si vous possédez plusieurs contrats au sein d'une même agence et/ou SYNDIC, il est nécessaire d'associer tous ces comptes pour une gestion centralisée.

#### Procédure générale

La procédure générale consiste à :

- Créer son accès pour le premier lot
- Fusionner ensuite les lots restant un à un

#### Création de l'accès pour le premier lot

Pour cela appliquez la procédure Activation de l'accès extranet mono lot pour le premier lot.

#### Création de l'accès et fusion des comptes pour les lots restants

Quand vous avez terminé avec le premier lot vous devez pour chaque lot restant sélectionner l'option du menu principal « *Je fusionne mes lots* »

#### Prérequis pour une association réussie

Adresse courriel :

**IMPORTANT** : Il est impératif de saisir la même adresse courriel à chaque fois pour que l'association soit possible

#### Mot de passe

**IMPORTANT :** Il est impératif que le mot de passe soit le même que celui défini sur le premier lot.

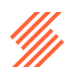

**NOTE :** A noter que lors de la saisie du mot de passe la fenêtre de saisie indiquera : *Fusion de comptes* au lieu de *Sécuriser mon compte*.

Fenêtre initiale :

|     | Me dias chairie un mot de assess menacitant los criticos e à conte as le elles un ese "Colo | rmon comoto" - |
|-----|---------------------------------------------------------------------------------------------|----------------|
| _   | veunez criosir un mot de passe respectant les criteres savanes, puis ciquez sur cree        | mon compte :   |
| 9   | Au moins 6 caractères                                                                       |                |
| 0   | Au moins une majuscule                                                                      |                |
| 0   | Au moins une minuscule                                                                      |                |
| 0   | Au moins un chiffre                                                                         |                |
| 0   | Au moins un caractère spécial                                                               |                |
| New | heau met de parce                                                                           |                |
|     | NORTHER OF DOMESTICS                                                                        |                |
|     |                                                                                             | <i>S</i>       |
|     |                                                                                             |                |
|     |                                                                                             |                |
| Con | firmation 2                                                                                 |                |
|     |                                                                                             | 20             |
| 12  |                                                                                             | <i>C</i>       |
| _   |                                                                                             |                |
| ~   | 2000 ge les CGU et la politique de confidentialité                                          |                |
| _   |                                                                                             |                |
|     |                                                                                             |                |

Fenêtre de fusion :

| Fu                                            | ision de comptes                                                                                    |
|-----------------------------------------------|----------------------------------------------------------------------------------------------------|
| Vous disposez de plusieurs<br>personnalisé as | s comptes Extranet. Veuillez saisir votre mot de passe<br>ssocié à l'adresse mail : user@septeo.com |
| Cette action permettra une le                 | cture globale de vos comptes avec un identifiant unique                                             |
| Mot de passe                                  |                                                                                                    |
|                                               | 0                                                                                                   |
|                                               | Besoin d'aide pour se connecter                                                                     |
|                                               |                                                                                                    |

**RAPPEL** : Pour que cela fonctionne vous devez <u>impérativement</u> indiquer le <u>même mot de</u> <u>passe</u> que lors de la définition de l'Association d'un mot de passe et validation des CGV.

Il n'y a pas de vérification des critères puisque le mot de passe à saisir a été vérifié lors de la définition de celui-ci sur le premier lot

Une fois que la procédure sera faite sur tous les lots, vous pourrez vous connecter et voir l'ensemble des documents de vos biens avec votre adresse électronique et votre mot de passe.

## Gestion de lots dans différentes agences

#### Pré-requis

## Le seul prérequis est que toutes les agences et/ou syndic utilisent le même prestataire de gestion du site extranet.

Si ce n'est pas le cas les lots gérés au travers d'un site extranet différent ne seront pas visibles.

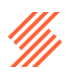

#### Activation pour la première agence

#### Connexion sur le site de la première agence

Pour cela suivre la procédure écrite au paragraphe : Page de connexion

#### Activation du ou des lots de la première agence

Suivre la procédure <u>Activation de l'accès extranet mono lot</u> ou de la procédure <u>Activation de l'accès extranet multi lots</u> si vous avez plusieurs lots dans cette agence.

#### Activation des autres agences

Il suffit de suivre la procédure <u>Page de connexion</u> en modifiant les informations de l'url de connexion pour aller sur le site de chaque agence et de suivre la procédure ci-dessus : <u>Activation du ou des lots de la première agence</u>

Une fois les opérations effectuées l'ensemble de vos lots sera visible après connexion avec vos identifiants.

## Gestion du mot de passe

Une fois que vous avez fait les opérations indiquées ci-dessus vous pourrez à tout moment faire une réinitialisation de votre mot de passe.

## Connexion au site

Voir le paragraphe : <u>Site de connexion :</u>

## Réinitialisation du mot de passe

La réinitialisation de mot de passe est accessible depuis la fenêtre d'authentification. Pour ce faire, cliquer sur « Mot de passe oublié ».

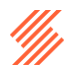

| Mon          | compte immobilier |             |
|--------------|-------------------|-------------|
| Adresse mail |                   |             |
|              |                   |             |
| Mot de passe |                   |             |
|              |                   | 0           |
|              | Mot de p          | asse oublié |
|              |                   |             |

Ensuite, saisissez l'adresse électronique de votre compte Extranet pour recevoir l'email de réinitialisation.

| Mot de passe oublié                  |                                 |
|--------------------------------------|---------------------------------|
| dentifiant provisoire / adresse mail |                                 |
|                                      |                                 |
|                                      | Besoin d'aide pour se connecter |
| EN                                   | IVOYER LA DEMANDE               |

Appuyez sur le bouton ENVOYER LA DEMANDE

| Réinitia     Expédit | Ilisation de votre mot de passe<br>leur : webmaster@moncompte.immo                      |
|----------------------|-----------------------------------------------------------------------------------------|
| À:                   | @yehoo.com                                                                              |
|                      | Bonjour,                                                                                |
|                      | Vous venez de demander une réinitialisation du mot de passe pour votre compte Extranet. |
|                      | Pour réinitialiser votre mot de passe, cliquez ci-dessous :                             |
|                      |                                                                                         |
|                      | RÉINITIALISER MON MOT DE PASSE                                                          |

Un courriel du type de celui-ci-dessous vous sera envoyé :

Appuyez sur le bouton REINITIALISER MON MOT DE PASSE

Le fenêtre ci-dessous s'affiche il vous suffit de recréer un mot de passe respectant les critères de sécurité puis de valider la réinitialisation.

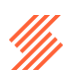

| Veuillez choisir un mot de passe | respectant les critères suivants, puis cliquez sur "Réinitialiser le mot de passe" : |
|----------------------------------|--------------------------------------------------------------------------------------|
| Au moins 6 caractères            |                                                                                      |
| Au moins une majuscule           |                                                                                      |
| Au moins une minuscule           |                                                                                      |
| Au moins un chiffre              |                                                                                      |
| Au moins un caractère sp         | bécial                                                                               |
| louveau mot de passe             |                                                                                      |
| Azerty2*                         | Ŕ                                                                                    |
|                                  |                                                                                      |
| onfirmation                      |                                                                                      |
| Azerty2*                         | Ś                                                                                    |
|                                  |                                                                                      |
|                                  |                                                                                      |

Quand vous aurez validé en appuyant sur le bouton **REINITIALISER MON MOT DE PASSE** une fenêtre de validation s'affichera.

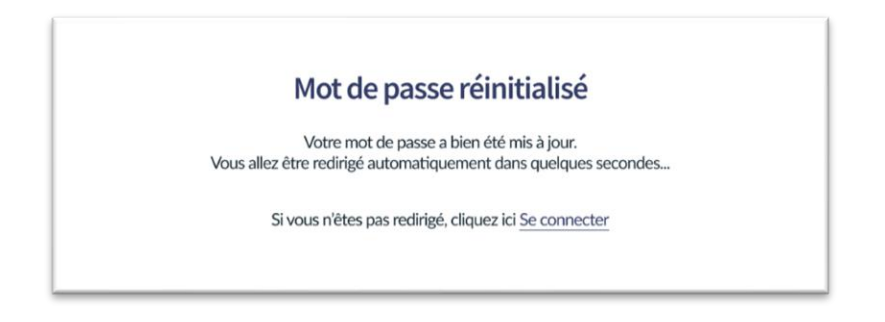

## Réinitialisation du mot de passe depuis l'extranet

Le mot de passe peut être modifié depuis l'onglet « Profil »

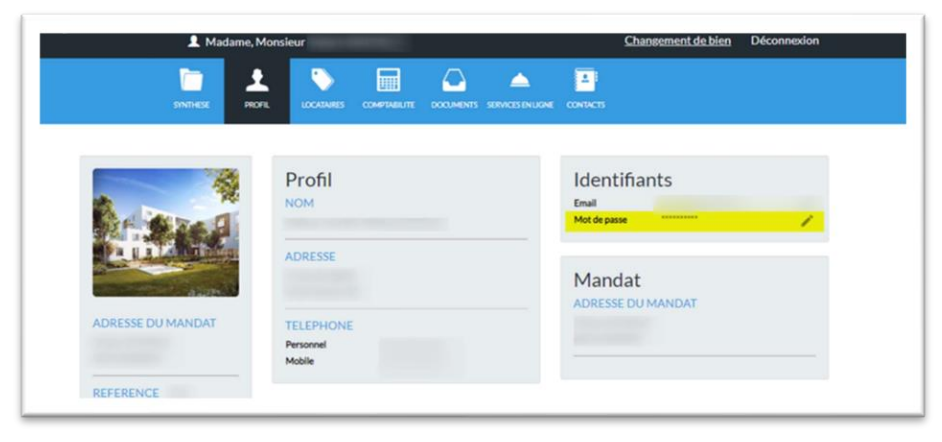

Pour ce faire, l'ancien mot de passe devra être saisi.

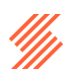

Cliquez sur le stylo, la fenêtre ci-dessous s'ouvrira

| Veuillez saisir votre ar                                     | icien mot de passe puis en saisir un nouveau qui respecte les |
|--------------------------------------------------------------|---------------------------------------------------------------|
|                                                              | critères suivants :                                           |
| Au moins 6 caractères                                        |                                                               |
| Au moins une majuscul                                        | •                                                             |
| Au moins une minuscui                                        |                                                               |
| Au moins un caractère                                        | spécial                                                       |
| Ancien mot de passe                                          |                                                               |
|                                                              |                                                               |
| Azerty1*                                                     | 0                                                             |
| Azerty1*<br>Nouveau mot de passe                             | 0                                                             |
| Azerty1*<br>Nouveau mot de passe<br>Azerty2!                 | 0                                                             |
| Azerty1*<br>Nouveau mot de passe<br>Azerty2!                 | ଜ                                                             |
| Azerty1"<br>Nouveau mot de passe<br>Azerty2!<br>Confirmation | ଜ                                                             |
| Azerty1* Nouveau mot de passe Azerty2! Confirmation Azerty2! | ହ<br>ବ<br>ତ                                                   |

Les critères de sécurité devront être respectés pour la création du nouveau mot de passe. Après la saisie, cliquer sur Valider le mot de passe et l'action sera enregistrée.

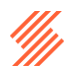

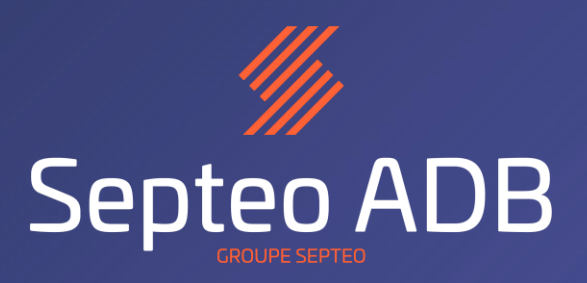